## How to change the password

## **Frequently Asked Question:**

How do I change the password?

## **Resolution:**

Follow these steps to change the password in WAIS-III | WMS-III | WIAT II:

- 1. From the main menu, select Options | Change Password.
- 2. Type your current password in the Old Password field. Press the TAB key.
- 3. Type your new password in the New Password field. Press TAB again.
- 4. Type your new password a second time in the Confirm New Password field.
- 5. Click OK.

## Additional Information:

Passwords must contain at least one but not more than six characters. If the passwords in New Password and Confirm New Password fields are not identical, you will get an error message

Article ID: 1093 Last updated: 05 Apr, 2010 Software Support -> — W — -> WAIS-III WMS-III WIAT-II SA -> How to change the password https://pearsonassessmentsupport.com/support/index.php?View=entry&EntryID=1093